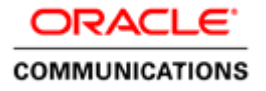

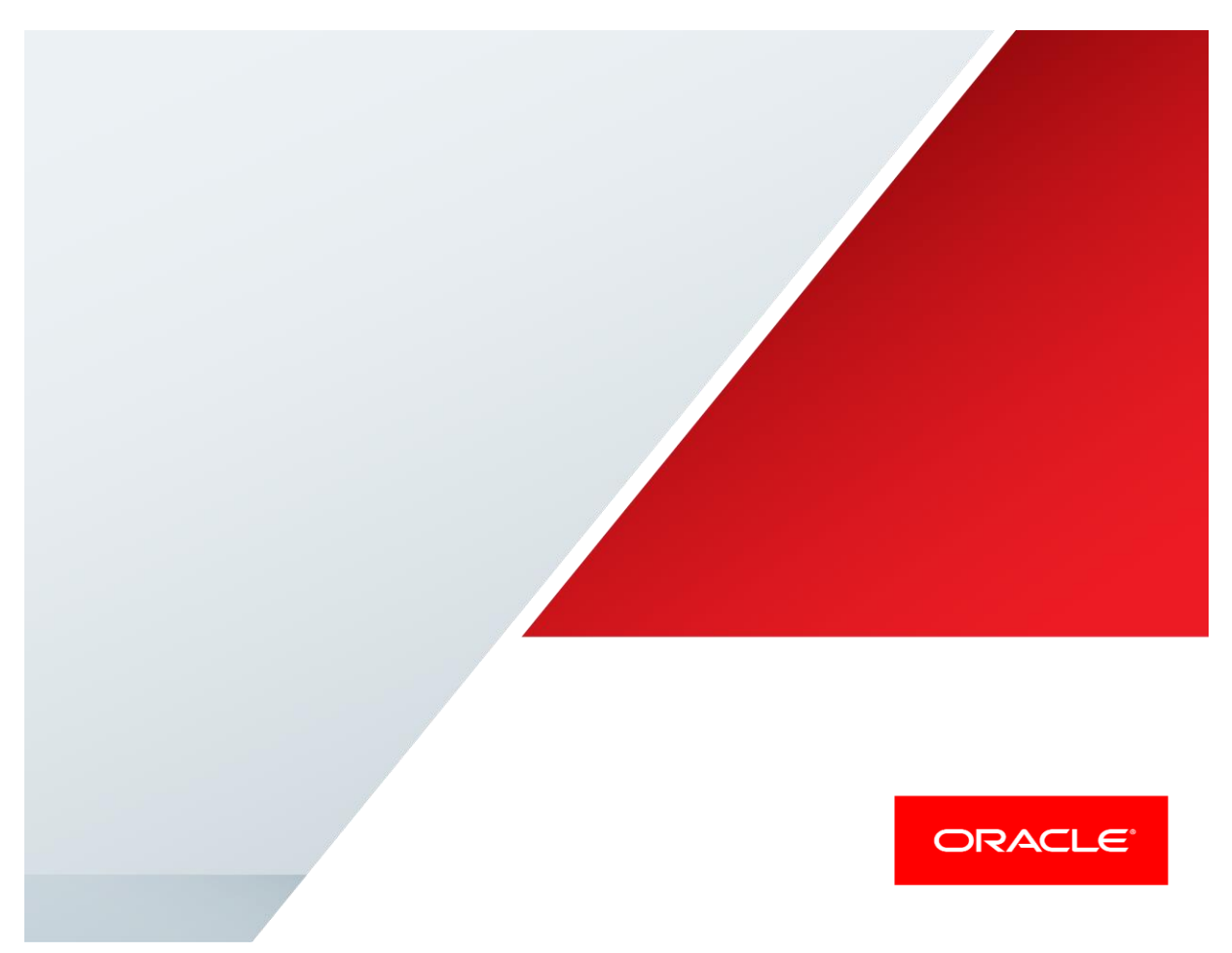

Oracle Enterprise Session Border Controller and CUCM 10.5 with TELUS Enterprise IP Trunking R2 for Dedicated and Registration Connection

**Technical Application Note** 

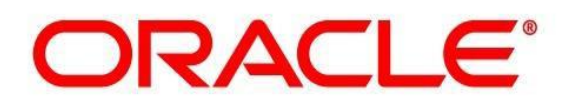

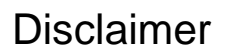

The following is intended to outline our general product direction. It is intended for information purposes only, and may not be incorporated into any contract. It is not a commitment to deliver any material, code, or functionality, and should not be relied upon in making purchasing decisions. The development, release, and timing of any features or functionality described for Oracle's products remains at the sole discretion of Oracle.

### **Table of Contents**

| INTENDED AUDIENCE                                           | 4  |
|-------------------------------------------------------------|----|
| DOCUMENT OVERVIEW                                           | 4  |
| INTRODUCTION                                                | 5  |
| CONFIGURING THE ORACLE ENTERPRISE SESSION BORDER CONTROLLER | 6  |
| IN SCOPE                                                    | 6  |
| OUT OF SCOPE                                                | 6  |
| WHAT WILL YOU NEED                                          | 6  |
| CONFIGURING THE E-SBC                                       | 7  |
| CISCO UNIFIED COMMUNICATION MANAGER CONFIGURATION:          |    |
| TEST PLAN                                                   |    |
| TROUBLESHOOTING TOOLS                                       | 32 |
| APPENDIX A                                                  |    |
| FULL E-SBC CONFIGURATION                                    | 33 |
| APPENDIX B                                                  |    |

### **Intended Audience**

This document is intended for use by Oracle personnel, third party Systems Integrators, and end users of the Oracle Enterprise Session Border Controller (E-SBC). It assumes that the reader is familiar with basic operations of the Oracle Enterprise Session Border Controller – Acme Packet 4600 / Acme Packet 3820.

### **Document Overview**

Cisco Call Manager offers the ability to connect to Internet telephony service providers (ITSP) using an IP-based SIP trunk. This reduces the cost and complexity of extending an enterprise's telephony system outside its network borders. Oracle Enterprise Session Border Controllers (E-SBCs) play an important role in SIP trunking as they are used by many ITSPs and some enterprises as part of their SIP trunking infrastructure.

This application note has been prepared as a means of ensuring that SIP trunking between Cisco Call Manager, Oracle E-SBCs and TELUS IP Trunking services are configured in the optimal manner.

### Introduction

### Audience

This is a technical document intended for telecommunications engineers with the purpose of configuring the Oracle Enterprise Session Border Controller and CUCM. There will be steps that require navigating the Command Line Interface (ACLI). Understanding the basic concepts of TCP/UDP, IP/Routing, SIP/RTP, TLS and SRTP are also necessary to complete the configuration and for troubleshooting, if necessary.

### Requirements

- Fully installed and configured Cisco Call Manager 10.5
- Oracle Enterprise Session Border Controller running ECZ7.3.0 m1. Note: the configuration running on the E-SBC is backward/forward compatible with any release in the 7.3.0 stream.
- TELUS IP trunk based customers with dedicated data connectivity to TELUS.

### Architecture

• The following reference architecture shows a logical view of the connectivity between CUCM, E-SBC and the TELUS trunk.

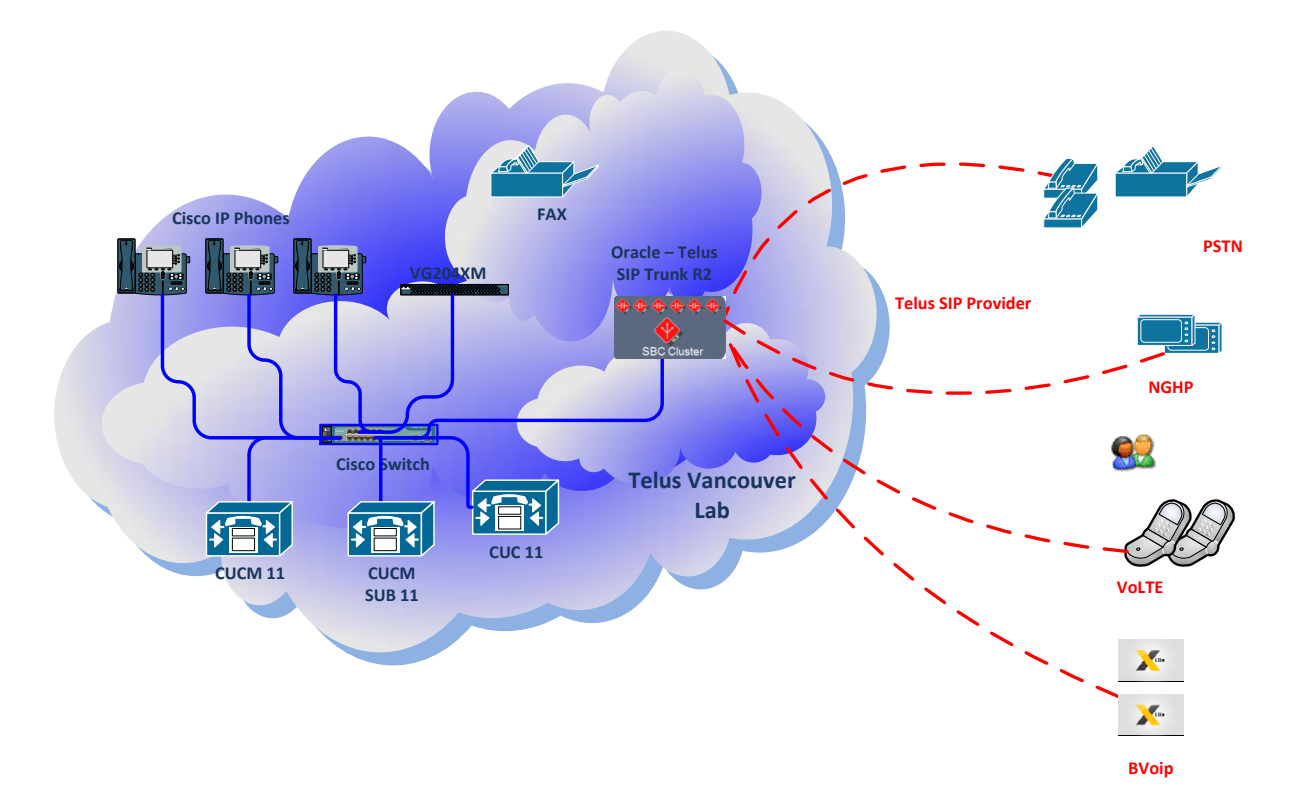

## **Configuring the Oracle Enterprise Session Border Controller**

In this section we describe the steps for configuring an Oracle Enterprise Session Border Controller, formally known as an Acme Packet Net-Net Enterprise Session Director, for use with CUCM Server in a SIP trunking scenario.

### In Scope

The following guide configuring the Oracle E-SBC assumes that this is a newly deployed device dedicated to a single customer. If a service provider currently has the E-SBC deployed then please refer to the ACLI Configuration Guide on <u>http://docs.oracle.com/cd/E56581\_01/index.htm</u> for a better understanding of the Command Line Interface (CLI).

Note that Oracle offers several models of E-SBC. This document covers the setup for the E-SBC platform running ECZ7.3.0 or later. If instructions are needed for other Oracle E-SBC models, please contact your Oracle representative.

### **Out of Scope**

• Configuration of Network management including SNMP and RADIUS

### What will you need

- Hypervisor with console connectivity through the hypervisor
- Terminal emulation application such as PuTTY or HyperTerm
- Passwords for the User and Super user modes on the Oracle E-SBC
- IP address to be assigned to management interface (Wancom0) of the E-SBC the Wancom0 management interface must be connected and configured to a management network separate from the service interfaces. Otherwise the E-SBC is subject to ARP overlap issues, loss of system access when the network is down, and compromising DDoS protection. Oracle does not support E-SBC configurations with management and media/service interfaces on the same subnet.
- IP address of CUCM external facing NIC
- IP addresses to be used for the E-SBC internal and external facing ports (Service Interfaces)
- IP address of the next hop gateway in the service provider network

#### **Configuring the E-SBC**

Once the Oracle SBC is racked and the power cable connected, you are ready to set up physical network connectivity.

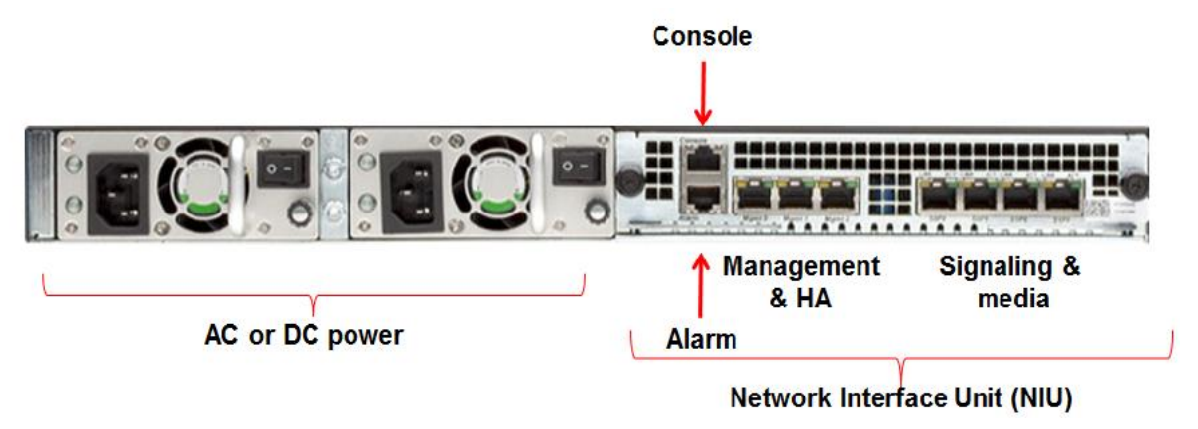

Plug the slot 0 port 0 (s0p0) interface into your outside (TELUS next-hop facing) network and the slot 1 port 0 (s1p0) interface into your inside (CUCM server-facing) network. Once connected, you are ready to power on and perform the following steps.

All commands are in bold, such as configure terminal; parameters in bold red such as SBC1 are parameters which are specific to an individual deployment. Note: The ACLI is case sensitive.

#### Establish the serial connection and logging in the SBC

Confirm the SBC is powered off and connect one end of a straight-through Ethernet cable to the front console port (which is active by default) on the SBC and the other end to console adapter that ships with the SBC, connect the console adapter (a DB-9 adapter) to the DB-9 port on a workstation, running a terminal emulator application such as PuTTY. Start the terminal emulation application using the following settings:

- Baud Rate=115200
- Data Bits=8
- Parity=None
- Stop Bits=1
- Flow Control=None

Power on the SBC and confirm that you see the following output from the bootup sequence.

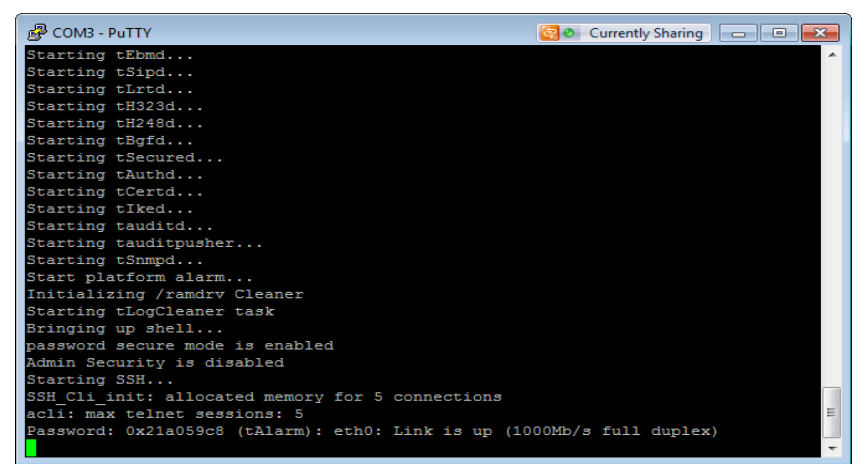

Enter the following commands to login to the E-SBC and move to the configuration mode. Note that the default E-SBC password is "**acme**" and the default super user password is "**packet**".

```
Password: acme
SBC1> enable
Password: packet
SBC1# configure terminal
SBC1 (configure)#
```

You are now in the global configuration mode.

### Initial Configuration - Assigning the management Interface an IP address

To assign an IP address, one has to configure the bootparams on the E-SBC by going to

SBC1#configure terminal --- >bootparams

- Once you type "bootparam" you have to use "carriage return" key to navigate down
- A reboot is required if changes are made to the existing bootparams

```
SBC1# (configure) bootparam
'.' = clear field; '-' = go to previous field; g = quit
boot device : eth0

processor number : 0

host name : acmesystem

file name : /boot/nnECZ730m1p1.32.bz --- >location where
the software is loaded on the SBC
inet on ethernet (e) : 192.168.1.22:ffffff80 --- > This is the ip
address of the management interface of the SBC, type the IP address and
mask in hex
inet on backplane (b) :
host inet (h) :
                         : 192.168.1.1 <mark>-> gateway address</mark>
gateway inet (g) : 192.1
here user (u) : vxftp
ftp password (pw) (blank = use rsh)
                                            :
vxftp flags (f) :
target name (tn) : SBC1 -> ACLI prompt name & HA peer name
startup script (s) :
other (o)
                          :
```

### **Configuring the E-SBC**

The following section walks you through configuring the Oracle E-SBC. It is outside the scope of this document to include all of the configuration elements as it will differ in every deployment.

### Header manipulation rule required for TELUS

The header manipulation rule towardstrunk deletes the Require:100rel header from all SIP messaging which is going towards the TELUS trunk. The sip-feature 100rel is added to the config for SIP PRACK interworking, and 100rel-interworking is added as OPTIONS on the trunk and core side sip-interface.

| sip-manipulation            |                      |
|-----------------------------|----------------------|
| name                        | towardstrunk         |
| header-rule                 |                      |
| name                        | DelReq               |
| header-name                 | Require              |
| action                      | delete               |
| match-value                 | 100rel               |
| sip-feature                 |                      |
| name                        | 100rel               |
| realm                       | Peer                 |
| support-mode-inbound        | Pass                 |
| require-mode-inbound        | Pass                 |
| proxy-require-mode-inbound  | Pass                 |
| support-mode-outbound       | Pass                 |
| require-mode-outbound       | Pass                 |
| proxy-require-mode-outbound | Pass                 |
| last-modified-by            | admin@192.168.20.101 |
| last-modified-date          | 2016-05-05 17:18:13  |

### Webserver Configuration

A webserver is available on all Enterprise versions of Oracle E-SBCs. The Webserver can be used to provide tracing, configuration and dashboard info. For tracing info, 2 parts must be configured.

- The webserver must be enabled.
- Tracing filters must be applied.

| web-server-config  |          |
|--------------------|----------|
| state              | enabled  |
| inactivity-timeout | 5        |
| http-state         | enabled  |
| http-port          | 80       |
| https-state        | disabled |
| https-port         | 443      |
| tls-profile        |          |

| sip-monitoring         |          |
|------------------------|----------|
| match-any-filter       | disabled |
| state                  | enabled  |
| short-session-duration | 0        |
| monitoring-filters     | *        |
| trigger-window         | 30       |

### **TELUS Trunk Authentication**

TELUS offers two types of connections: direct connections over dedicated data circuits or MPLS and SIP trunks over public networks. Trunk authentication and surrogate registration are only required for publicly connected connections. If the connection is a private connection, the following section is NOT required. TELUS IP Trunking Release 2 requires both Registration of the trunk and Authentication challenges on SIP INVITE Methods. TELUS will provide the information similar to the following:

- SIP User Name: user123456
- SIP Domain: ipnet4.com
- SIP Password: pass123456
- DID: 2223334444

There are 3 parts to the configuration. A surrogate agent is needed to register the trunk on behalf of the IPPBX. Surrogate registration requires registration-caching to be set to enabled on the sip-interface of PBX realm. Auth challenges to INVITEs are handled on the session-agent to the IP-PBX via auth-attributes.

| surrogate-agent |                               |                   |  |
|-----------------|-------------------------------|-------------------|--|
|                 | register-host                 | ipinet4.com       |  |
|                 | register-user                 | user123456        |  |
|                 | description                   |                   |  |
|                 | realm-id                      | core              |  |
|                 | state                         | enabled           |  |
|                 | customer-host                 | 172.16.154.35     |  |
|                 | customer-next-hop             | 10.27.56.7        |  |
|                 | register-contact-host         | ipinet4.com       |  |
|                 | register-contact-user         | user123456        |  |
|                 | password                      | pass123456        |  |
|                 | register-expires              | 3600              |  |
|                 | replace-contact               | disabled          |  |
|                 | options                       | auth-info=refresh |  |
|                 |                               | auth-             |  |
| method=         | "INVITE, CANCEL, ACK, BYE"    |                   |  |
|                 | route-to-registrar            | enabled           |  |
|                 | aor-count                     | 1                 |  |
|                 | auth-user                     | user123456        |  |
|                 | max-register-attempts         | 10                |  |
|                 | register-retry-time           | 300               |  |
|                 | count-start                   | 1                 |  |
|                 | register-mode                 | automatic         |  |
|                 | triggered-inactivity-interval | 30                |  |
|                 | triggered-oos-response        | 503               |  |

Reg-cache on the IPPBX sip-interface

| sip-interface      |               |
|--------------------|---------------|
| state              | enabled       |
| realm-id           | core          |
| description        |               |
| sip-port           |               |
| address            | 172.16.153.34 |
| port               | 5060          |
| transport-protocol | UDP           |
| tls-profile        |               |
| allow-anonymous    | all           |

| multi-home-addrs     |         |  |
|----------------------|---------|--|
| ims-aka-profile      |         |  |
| carriers             |         |  |
|                      |         |  |
| tcp-nat-interval     | 90      |  |
| registration-caching | enabled |  |

IP-PBX session-agent configuration

| session-agent                               |                       |
|---------------------------------------------|-----------------------|
| hostname                                    | 172.16.149.38         |
| ip-address                                  | 172.16.149.38         |
| port                                        | 5060                  |
| state                                       | enabled               |
| app-protocol                                | SIP                   |
|                                             |                       |
| sip-isup-profile                            |                       |
| kpml-interworking                           | inherit               |
| monitoring-filters                          |                       |
| auth-attributes                             |                       |
| auth-realm                                  | ipnet4.com            |
| username                                    | user123456            |
| password                                    | *****                 |
| in-dialog-methods                           | INVITE BYE ACK CANCEL |
| OPTIONS SUBSCRIBE PRACK NOTIFY UPDATE REFER |                       |
|                                             |                       |

# Cisco Unified Communication Manager configuration CUCM SIP Profile Configuration:

| – SIP Profile Information – – – – – – – – – – – – – – – – – – – |                                         |                             |           |
|-----------------------------------------------------------------|-----------------------------------------|-----------------------------|-----------|
| Name*                                                           | Oracle - Standard SIP Pro               | ofile                       |           |
| Description                                                     | Oracle - Standard SIP Pro               | ofile                       |           |
| Default MTP Telephony Event Payload Type*                       | 101                                     |                             |           |
| Early Offer for G.Clear Calls*                                  | Disabled                                |                             | •         |
| User-Agent and Server header information*                       | Send Unified CM Version                 | Information as User-Agen    | •         |
| Version in User Agent and Server Header*                        | Major And Minor                         |                             | •         |
| Dial String Interpretation*                                     | Phone number consists o                 | f characters 0-9, *, #, and | •         |
| Confidential Access Level Headers*                              | Required                                |                             | •         |
| Redirect by Application                                         |                                         |                             |           |
| 🔲 Disable Early Media on 180                                    |                                         |                             |           |
| 🔲 Outgoing T.38 INVITE include audio mline                      |                                         |                             |           |
| 🔲 Use Fully Qualified Domain Name in SIP R                      | equests                                 |                             |           |
| Assured Services SIP conformance                                |                                         |                             |           |
| SDP Information                                                 |                                         |                             |           |
| SDP Session-level Bandwidth Modifier for Ea                     | arly Offer and Re-invites*              | TIAS and AS                 |           |
| SDP Transparency Profile                                        | ,                                       | Pass all unknown SDP att    | ributes 👻 |
| Accept Audio Codec Preferences in Receive                       | d Offer*                                | Default                     | <b>▼</b>  |
| Require SDP Inactive Exchange for Mid-Call Media Change         |                                         |                             |           |
| Allow RR/RS bandwidth modifier (REC 35                          | 556)                                    |                             |           |
|                                                                 | ,,,,,,,,,,,,,,,,,,,,,,,,,,,,,,,,,,,,,,, |                             |           |

| -Parameters used in Phone                            |                                          |
|------------------------------------------------------|------------------------------------------|
| Timer Invite Expires (seconds)*                      | 180                                      |
| Timer Register Delta (seconds)*                      | 5                                        |
| Timer Register Expires (seconds)*                    | 3600                                     |
| Timer T1 (msec)*                                     | 500                                      |
| Timer T2 (msec)*                                     | 4000                                     |
| Retry INVITE*                                        | 6                                        |
| Retry Non-INVITE*                                    | 10                                       |
| Media Port Ranges                                    | Common Port Range for Audio and Video    |
| Start Media Port*                                    | Separate Port Ranges for Audio and Video |
| Stop Media Port*                                     | 2274                                     |
| DSCP for Audio Calls                                 | J2700                                    |
| DSCP for Video Calls                                 | Use System Default                       |
| DSCP for Audio Portion of Video Calls                | Use System Default                       |
| DSCP for TelePresence Calls                          | Use System Default                       |
| DSCP for Audio Portion of TelePresence Calls         | Use System Default                       |
| Call Pickup URI*                                     | x-cisco-serviceuri-pickup                |
| Call Pickup Group Other URI*                         | x-cisco-serviceuri-opickup               |
| Call Pickup Group URI*                               | x-cisco-serviceuri-apickup               |
| Meet Me Service URI*                                 |                                          |
| User Info*                                           |                                          |
| DTMF DB Level*                                       |                                          |
| Call Hold Ring Back*                                 | off 🗸                                    |
| Anonymous Call Block*                                | Off 🗸                                    |
| Caller ID Blocking*                                  | On 🗸                                     |
| Do Not Disturb Control*                              | User 🗸                                   |
| Telnet Level for 7940 and 7960*                      | Disabled 🗸                               |
| Resource Priority Namespace                          | < None >                                 |
| Timer Keep Alive Expires (seconds)*                  | 120                                      |
| Timer Subscribe Expires (seconds) $^{st}$            | 120                                      |
| Timer Subscribe Delta (seconds)*                     | 5                                        |
| Maximum Redirections*                                | 70                                       |
| Off Hook To First Digit Timer (milliseconds) $^{st}$ | 15000                                    |
| Call Forward URI*                                    | x-cisco-serviceuri-cfwdall               |
| Speed Dial (Abbreviated Dial) URI $^{st}$            | x-cisco-serviceuri-abbrdial              |
| Conference Join Enabled                              |                                          |

RFC 2543 Hold

| _                                                     |                         |                                      |          |  |
|-------------------------------------------------------|-------------------------|--------------------------------------|----------|--|
| Conference Join Enabled                               |                         |                                      |          |  |
| RFC 2543 Hold                                         |                         |                                      |          |  |
| 🗹 Semi Attended Transfer                              |                         |                                      |          |  |
| Enable VAD                                            |                         |                                      |          |  |
| 🔲 Stutter Message Waiting                             |                         |                                      |          |  |
| MLPP User Authorization                               |                         |                                      |          |  |
| ┌Normalization Script                                 |                         |                                      |          |  |
| Normalization Script < None >                         |                         | <b>~</b>                             |          |  |
| Enable Trace                                          |                         |                                      |          |  |
| Parameter Name                                        |                         | Parameter Value                      |          |  |
| 1                                                     |                         |                                      |          |  |
| - Incoming Requests FROM LIRI Settings                |                         |                                      |          |  |
| Caller ID DN                                          |                         |                                      |          |  |
| Caller Name                                           |                         |                                      |          |  |
|                                                       |                         |                                      |          |  |
| Trunk Specific Configuration                          |                         |                                      |          |  |
| Reroute Incoming Request to new Trunk based on*       | Never                   |                                      | _        |  |
| Resource Priority Namespace List                      | < None >                |                                      | •        |  |
| SIP Rel1XX Options*                                   | Send PRACK for al       | l 1xx Messages                       | •        |  |
| Video Call Traffic Class*                             | Mixed                   |                                      | •        |  |
| Calling Line Identification Presentation*             | Default                 |                                      | <b>•</b> |  |
| Session Refresh Method*                               | Invite                  |                                      | •        |  |
| Early Offer support for voice and video calls $^{st}$ | Disabled (Default v     | /alue)                               | <b>~</b> |  |
| Enable ANAT                                           |                         |                                      |          |  |
| 🗖 Deliver Conference Bridge Identifier                |                         |                                      |          |  |
| 🗖 Allow Passthrough of Configured Line Device Ca      | ller Information        |                                      |          |  |
| Reject Anonymous Incoming Calls                       |                         |                                      |          |  |
| Reject Anonymous Outgoing Calls                       |                         |                                      |          |  |
| Send ILS Learned Destination Route String             |                         |                                      |          |  |
| -                                                     |                         |                                      |          |  |
|                                                       |                         |                                      |          |  |
|                                                       |                         |                                      |          |  |
| Enable OPTIONS Ping to monitor destination s          | tatus for Trunks with   | ) Service Type "None (Default)"<br>* |          |  |
| Ping Interval for In-service and Partially In-servic  | * Trunks (seconds)<br>* | 60                                   |          |  |
| Ping Interval for Out-of-service Trunks (seconds)     | 120                     |                                      |          |  |
| Ping Retry Timer (milliseconds)*                      | 500                     |                                      |          |  |
| Ping Retry Count*                                     |                         | 6                                    |          |  |
|                                                       |                         |                                      |          |  |
| Send send-receive SDP in mid-call INVITE              |                         |                                      |          |  |
| Allow Presentation Sharing using BECD                 |                         |                                      |          |  |
| Allow iX Application Media                            |                         |                                      |          |  |
| Allow multiple orders in answer SDP                   |                         |                                      |          |  |
| - Anow multiple codecs in answer SDP                  |                         |                                      |          |  |

# Configure SIP Trunk to Oracle ESBC:

| _ Device Information                                                   |                                                            |                                                         |
|------------------------------------------------------------------------|------------------------------------------------------------|---------------------------------------------------------|
| Product:                                                               | SIP Trunk                                                  |                                                         |
| Device Protocol:                                                       | SIP                                                        |                                                         |
| Trunk Service Type                                                     | None(Default)                                              | _                                                       |
| Device Name*                                                           | IPT-R2-LAB-Oracle-ESBC                                     |                                                         |
| Description                                                            |                                                            |                                                         |
| Device Pool*                                                           | Default 👻                                                  |                                                         |
| Common Device Configuration                                            | < None >                                                   |                                                         |
| Call Classification*                                                   | Use System Default 👻                                       |                                                         |
| Media Resource Group List                                              | < None >                                                   |                                                         |
| Location*                                                              | Hub_None 🗸                                                 |                                                         |
| AAR Group                                                              | < None >                                                   |                                                         |
| Tunneled Protocol*                                                     | None 🗸                                                     |                                                         |
| QSIG Variant*                                                          | No Changes 👻                                               |                                                         |
| ASN.1 ROSE OID Encoding*                                               | No Changes 👻                                               |                                                         |
| Packet Capture Mode*                                                   | None 🗸                                                     |                                                         |
| Packet Capture Duration                                                | 0                                                          |                                                         |
| Media Termination Point Required                                       |                                                            |                                                         |
| Retry Video Call as Audio                                              |                                                            |                                                         |
| Path Replacement Support                                               |                                                            |                                                         |
| Transmit UTF-8 for Calling Party Name                                  |                                                            |                                                         |
| Transmit UTF-8 Names in QSIG APDU                                      |                                                            |                                                         |
| Unattended Port                                                        |                                                            |                                                         |
| SRTP Allowed - When this flag is checked, Encrypted TLS needs to be co | nfigured in the network to provide end to end security. Fa | ailure to do so will expose keys and other information. |
| Consider Traffic on This Trunk Secure*                                 | When using both sRTP and TLS 👻                             |                                                         |
| Route Class Signaling Enabled*                                         | Default 🗸                                                  |                                                         |
| Use Trusted Relay Point*                                               | Default 🗸                                                  |                                                         |
| STN Access                                                             |                                                            |                                                         |
| Run On All Active Unified CM Nodes                                     |                                                            |                                                         |
| Intercompany Media Engine (IME)                                        |                                                            |                                                         |
| E.164 Transformation Profile < None >                                  | <b>▼</b>                                                   |                                                         |

## Enable Trunk specific features:

| - MI PP and Confidential  | Accessie     | el Information               |                               |                          |                              |                               |                                |                              |                                            |
|---------------------------|--------------|------------------------------|-------------------------------|--------------------------|------------------------------|-------------------------------|--------------------------------|------------------------------|--------------------------------------------|
| MLPP Domain               | C Nono a     |                              |                               |                          |                              |                               |                                |                              |                                            |
| Confidential Access Mode  |              |                              | •                             |                          |                              |                               |                                |                              |                                            |
| Confidential Access Level | < None >     |                              | •                             |                          |                              |                               |                                |                              |                                            |
|                           | < None >     |                              |                               |                          |                              |                               |                                |                              |                                            |
| Call Routing Information  | on ———       |                              |                               |                          |                              |                               |                                |                              |                                            |
| Remote-Party-Id           |              |                              |                               |                          |                              |                               |                                |                              |                                            |
| Asserted-Identity         |              |                              |                               |                          |                              |                               |                                |                              |                                            |
| Asserted-Type* PAI        |              |                              | -                             |                          |                              |                               |                                |                              |                                            |
| SIP Privacy* Default      |              |                              | •                             |                          |                              |                               |                                |                              |                                            |
| ┌ Inbound Calls ───       |              |                              |                               |                          |                              |                               |                                |                              |                                            |
| Significant Digits*       | 3            |                              | •                             |                          |                              |                               |                                |                              |                                            |
| Connected Line ID Pres    | entation*    | efault                       | •                             |                          |                              |                               |                                |                              |                                            |
| Connected Name Prese      | ntation*     | efault                       | •                             |                          |                              |                               |                                |                              |                                            |
| Calling Search Space      |              | None >                       | •                             |                          |                              |                               |                                |                              |                                            |
| AAR Calling Search Spa    | ce 🛛         | None >                       | •                             |                          |                              |                               |                                |                              |                                            |
| Prefix DN                 | 1            |                              |                               |                          |                              |                               |                                |                              |                                            |
| Redirecting Diversio      | n Header De  | livery - Inbound             |                               |                          |                              |                               |                                |                              |                                            |
| - Incoming Calling Pa     | rty Setting  |                              |                               |                          |                              |                               |                                |                              |                                            |
| Vé tha a destatistation   |              | -                            |                               |                          |                              |                               |                                |                              |                                            |
| In the authinistrators    | ets trie pre | ix to behault this indicates | call processing will use pre- | ix at the next level set | ung (DevicePool/Service Par- | ameter). Otherwise, the value | configured is used as the pref | ix unless the held is empty  | in which case there is no prenx assigned.  |
|                           |              |                              |                               |                          | Clear Prefix Settings        | Default Prefix Settings       |                                |                              |                                            |
| Number T                  | /pe          | 1                            | Prefix                        | Strip Digits             |                              | Calling                       | g Search Space                 |                              | Use Device Pool CSS                        |
| Incoming Number           |              | Default                      |                               | 0                        | < None >                     |                               | <b>•</b>                       |                              | V                                          |
|                           |              |                              |                               |                          |                              |                               |                                |                              |                                            |
| Incoming Called Pa        | ty Setting   | ;                            |                               |                          |                              |                               |                                |                              |                                            |
| If the administrator      | ets the pre  | ix to Default this indicates | call processing will use pref | ix at the next level set | ting (DevicePool/Service Par | ameter). Otherwise, the value | configured is used as the pref | ix unless the field is empty | in which case there is no prefix assigned. |
|                           |              |                              |                               |                          | Clear Prefix Settings        | Default Prefix Settings       |                                |                              |                                            |
| Number T                  | /pe          |                              | Prefix                        | Strip Digits             |                              | Calling                       | g Search Space                 |                              | Use Device Pool CSS                        |
| Incoming Number           |              | Default                      |                               | 0                        | < None >                     |                               | •                              |                              |                                            |
|                           |              |                              |                               |                          |                              |                               |                                |                              |                                            |

| - Connected Darty Cottings                         |                                      |                  |                  |        |               |          |   |
|----------------------------------------------------|--------------------------------------|------------------|------------------|--------|---------------|----------|---|
| Connected Party Settings                           |                                      |                  |                  |        |               |          |   |
| Use Device Pool Connected Party Tr                 | < None >                             | •                |                  |        |               |          |   |
| Outbound Calls                                     |                                      |                  |                  |        |               |          |   |
| Called Party Transformation CSS                    | < None >                             | •                |                  |        |               |          |   |
| Use Device Pool Called Party Transfor              | rmation CSS                          |                  |                  |        |               |          |   |
| Calling Party Transformation CSS                   | < None >                             | -                |                  |        |               |          |   |
| Use Device Pool Calling Party Transfo              | rmation CSS                          |                  |                  |        |               |          |   |
| Calling Party Selection*                           | First Redirect Number (External)     | •                |                  |        |               |          |   |
| Calling Line ID Presentation*                      | Default                              | •                |                  |        |               |          |   |
| Calling Name Presentation*                         | Default                              | -                |                  |        |               |          |   |
| Calling and Connected Party Info Format            | * Deliver DN only in connected party | •                |                  |        |               |          |   |
| Redirecting Diversion Header Deliver               | / - Outbound                         |                  |                  |        |               |          |   |
| edirecting Party Transformation CSS                | < None >                             | •                |                  |        |               |          |   |
| 🗹 Use Device Pool Redirecting Party Tra            | insformation CSS                     |                  |                  |        |               |          |   |
| Caller Information                                 |                                      |                  |                  |        |               |          |   |
| Caller ID DN                                       |                                      |                  |                  |        |               |          |   |
| Caller Name                                        |                                      |                  |                  |        |               |          |   |
|                                                    |                                      |                  |                  |        |               |          |   |
| Maintain Original Caller ID DN and C               | Caller Name in Identity Headers      |                  |                  |        |               |          |   |
| P Information                                      |                                      |                  |                  |        |               |          |   |
| estination                                         |                                      |                  |                  |        |               |          |   |
| Destination Address is an SRV                      |                                      |                  |                  |        |               |          |   |
| Destination Addres                                 | s Destination                        | n Address IPv6   | Destination Port | Status | Status Reason | Duration |   |
| 1* 172.17.10.169                                   |                                      |                  | 5060             | N/A    | N/A           | N/A      | + |
| P Preferred Originating Codec*                     | 711ulaw                              | <b>~</b>         |                  |        |               |          |   |
| F Presence Group*                                  | Standard Presence group              | -                |                  |        |               |          |   |
| P Trunk Security Profile*                          | Non Secure SIP Trunk Profile         | -                |                  |        |               |          |   |
| routing Calling Search Space                       | < None >                             | -                |                  |        |               |          |   |
| t-Of-Dialog Refer Calling Search Space             | < None >                             | -                |                  |        |               |          |   |
| IBSCRIBE Calling Search Space                      | < None >                             | -                |                  |        |               |          |   |
| 2 Profile*                                         | Oracle - Standard SIP Profile        | ▼ View Deta      | ils              |        |               |          |   |
| 'MF Signaling Method*                              | OOB and RFC 2833                     | -                |                  |        |               |          |   |
| Normalization Script —<br>Normalization Script < N | one >                                |                  | •                |        |               |          |   |
| Enable Trace                                       |                                      |                  |                  |        |               |          |   |
| Par                                                | ameter Name                          |                  | Parameter        | Value  |               |          |   |
|                                                    |                                      |                  |                  |        |               |          |   |
| 1                                                  |                                      |                  |                  |        |               |          |   |
|                                                    |                                      |                  |                  |        |               |          |   |
| Recording Information                              |                                      |                  |                  |        |               |          |   |
| None                                               |                                      |                  |                  |        |               |          |   |
| — - · · · · · · · · · · · · · · · · · ·            |                                      |                  |                  |        |               |          |   |
| <ul> <li>Inis trunk connects to</li> </ul>         | o a recording-enabled gat            | eway             |                  |        |               |          |   |
| This trunk connects to                             | o other clusters with recor          | rding-enabled ga | ateways          |        |               |          |   |
|                                                    |                                      |                  |                  |        |               |          |   |
| eolocation Configuratio                            | on                                   |                  |                  |        |               |          |   |
| eolocation < None                                  | >                                    |                  | <b>•</b>         |        |               |          |   |
| eolocation Filter                                  |                                      |                  |                  |        |               |          |   |
| < NORE                                             | -                                    |                  | Ŧ                |        |               |          |   |
| _                                                  |                                      |                  |                  |        |               |          |   |

## Test Plan

PSTN test cases

| Test Number         | Test Details                                                                                                    | Pass/Fail/NA -<br>Not Applicable |
|---------------------|----------------------------------------------------------------------------------------------------|----------------------------------|
| 1. Test with PSTN   | line                                                                                                    |                                  |
| Basic inbound/ou    | tbound call                                                                                                    |                                  |
| TELUS_TC1.1         | Call from PSTN phone to IP PBX phone<br>1. Confirm 2-way voice<br>2. Confirm the proper calling number is shown<br>3. Confirm the proper call display name is shown                                                                                                    | Pass                             |
| TELUS_TC1.2         | Call from IP PBX phone to PSTN phone<br>1. Confirm 2-way voice<br>2. Confirm the proper calling number is shown<br>3. Confirm the proper call display name is shown                                                                                                    | Pass                             |
| Basic inbound/ou    | tbound call with privacy                                                                                                    |                                  |
| TELUS_TC1.3         | Call from PSTN phone to IP PBX phone, prefix the IP PBX<br>phone number with *63<br>1. Confirm 2-way voice<br>2. Confirm the proper calling number is not shown<br>3. Confirm the proper call display name is not shown                                                                                                    | Pass                             |
| TELUS_TC1.4         | <ul> <li>Call from IP PBX phone to PSTN phone, when dialling from the IP PBX phone, use the prefix if applicable to temporary suppress the call display</li> <li>1. Confirm 2-way voice</li> <li>2. Confirm the proper calling number is not shown</li> <li>3. Confirm the proper call display name is not shown</li> </ul> | Pass                             |
| Hold and resume     |                                                                                                    |                                  |
| TELUS_TC1.5         | Call from PSTN to IP PBX - after the call setup the PBX phone<br>puts the call on-hold or (MOH), waits 30 seconds, resumes.<br>Confirm audio both way after resume.                                                                                                    | Pass                             |
| TELUS_TC1.6         | Call from IP PBX to PSTN - after the call setup, use PSTN<br>phone to put the call on-hold, wait 30 seconds, resume.<br>Confirm audio both way after resume.                                                                                                    | Pass                             |
| Call Transfer (Blin | nd transfer)                                                                                                    |                                  |
| TELUS_TC1.7         | IP PBX phone 1 calls IP PBX phone 2<br>IP PBX phone 2 performs a blind transfer to PSTN phone<br>Confirm audio both way after the transfer                                                                                                    | Pass                             |
| TELUS_TC1.8         | PSTN phone calls IP PBX phone 1<br>IP PBX phone 1 performs a blind transfer to IP PBX phone 2<br>Confirm audio both way after the transfer                                                                                                    | Pass                             |

| TELUS_TC1.9        | PSTN phone calls IP PBX phone 1                                                                                                    | Pass |
|--------------------|----------------------------------------------------------------------------------------------------|------|
|                    | Confirm both way audio.                                                                                                    |      |
| TELUS_TC1.10       | PSTN phone calls IP PBX phone 1<br>IP PBX phone 1 performs a blind transfer to another PSTN<br>Confirm both way audio.<br>Repeat the same test using SIP REFER                               | Pass |
| Call Transfer (Con | sult transfer)                                                                                                    |      |
| TELUS_TC1.11       | IP PBX phone 1 calls IP PBX phone 2<br>IP PBX phone 2 performs a consult transfer to PSTN phone<br>Confirm audio both way after the transfer                                                 | Pass |
| TELUS_TC1.12       | PSTN phone calls IP PBX phone 1<br>IP PBX phone 1 performs a consult transfer to IP PBX phone 2<br>Confirm audio both way after the transfer                                                 | Pass |
| TELUS_TC1.13       | PSTN phone calls IP PBX phone 1<br>IP PBX phone 1 performs a consult transfer to another PSTN<br>Confirm both way audio.                                                                     | Pass |
| TELUS_TC1.14       | PSTN phone calls IP PBX phone 1<br>IP PBX phone 1 performs a consult transfer to another PSTN<br>Confirm both way audio.<br>Repeat the same test using SIP REFER                             | Pass |
| Call Forwarding U  | nconditional                                                                                                    |      |
| TELUS_TC1.15       | Configure IP PBX phone 1 to CFU to PSTN phone<br>IP PBX phone 2 calls phone 1 and should CFU to PSTN phone<br>1. Confirm 2-way voice<br>2. Confirm phone 1 number and display at PSTN phone  | Pass |
| Call Forwarding B  | usy                                                                                                    |      |
| TELUS_TC1.17       | Configure IP PBX phone 1 to CFB to PSTN phone<br>IP PBX phone 2 calls phone 1 and should CFB toPSTN phone<br>1. Confirm 2-way voice<br>2. Confirm phone 1 number and display at PSTN phone   | Pass |
| TELUS_TC1.19       | Configure IP PBX phone 1 to CFDA to PSTN phone<br>IP PBX phone 2 calls phone 1 and should CFDA toPSTN phone<br>1. Confirm 2-way voice<br>2. Confirm phone 1 number and display at PSTN phone | Pass |
| TELUS_TC1.20       | Configure IP PBX phone 1 to CFDA to PSTN phone<br>from PSTN calls phone 1 and should CFDA to PSTN phone<br>1. Confirm 2-way voice<br>2. Confirm phone 1 number and display at PSTN phone     | Pass |
| Conference call    |                                                                                                    |      |
| TELUS_TC1.22       | PSTN phone calls IP PBX phone 1<br>IP PBX phone 1 performs a conference call with IP PBX phone<br>2<br>Confirm audio among the parties                                                       | Pass |

| DTMF                                |                                                                                                    |      |  |  |
|-------------------------------------|----------------------------------------------------------------------------------------------------|------|--|--|
| TELUS_TC1.24                        | From PBX dial 4036929600 ( conference bridge)<br>When hearing the prompt, enter valid Telus conference code<br>6913642. Follow prompts and verify connected to conference<br>bridge.<br>Verify that pressed keys are recognized and successfully<br>accessed conference bridge.<br>Verify by calling to conference bridge from PSTN. Test Inband<br>DTME by programming BPX and point | Pass |  |  |
| TELUS_TC1.25                        | From PBX dial 4036929600 ( conference bridge)<br>When hearing the prompt, enter valid Telus conference code<br>6913642.<br>Verify that pressed keys are recognized and successfully<br>accessed conference bridge.<br>Verify by calling to conference bridge from PSTN. Test<br>RFC2833 by programming PBX endpoint                                                                   | Pass |  |  |
| Long calls - minimum recommendation |                                                                                                    |      |  |  |
| TELUS_TC1.27                        | long duration call: 10 mins - to PSTN phone                                                                                                    | Pass |  |  |
| TELUS_TC1.28                        | long duration call on hold: Call to PSTN, PBX places call on hold for 10 min, resume call, verify 2 way audio                                                                                                    | Pass |  |  |

VoIP Test cases

| Test Number     | Test Details                                                                                                    | Pass/Fail/NA -<br>Not Applicable |
|-----------------|----------------------------------------------------------------------------------------------------|----------------------------------|
| 2. Test with TI | ELUS VoIP Account                                                                                                    |                                  |
| Basic inbound   | /outbound call                                                                                                    |                                  |
| TELUS_TC2.1     | <ul> <li>Test by G.729. Call from TELUS VoIP client to IP PBX phone,</li> <li>1. Confirm 2-way voice</li> <li>2. Confirm the proper calling number is shown</li> <li>3. Confirm the proper call display name is shown</li> </ul>                                                                         | Pass                             |
| TELUS_TC2.2     | <ul> <li>Test by setup the call with G.729. Call from IP PBX phone to<br/>TELUS VoIP client,</li> <li>1. Confirm 2-way voice</li> <li>2. Confirm the proper calling number is shown</li> <li>3. Confirm the proper call display name is shown</li> </ul>                                                 | Pass                             |
| Basic inbound   | /outbound call with privacy                                                                                                    |                                  |
| TELUS_TC2.3     | Call from TELUS VoIP client with G.711 to IP PBX phone with<br>privacy<br>1. CConfirm 2-way voice<br>2. Confirm the proper calling number is not shown<br>3. Confirm the proper call display name is not shown                                                                                           | Pass                             |
| TELUS_TC2.4     | Call from IP PBX phone to TELUS VoIP client G.711, when<br>dialling from the IP PBX phone, use the prefix if applicable to<br>temporary suppress the call display<br>1. Confirm 2-way voice<br>2. Confirm the proper calling number is not shown<br>3. Confirm the proper call display name is not shown | Pass                             |
| Hold and resu   | me                                                                                                    | I                                |
| TELUS_TC2.5     | Call from TELUS VoIP to IP PBX - after the call setup the PBX<br>phone puts the call on-hold or (MOH), waits 30 seconds,<br>resumes.<br>Confirm audio both way after resume.                                                                                                    | Pass                             |
| TELUS_TC2.6     | Call from IP PBX to TELUS VoIP - after the call setup, use<br>TELUS VoIP to put the call on-hold or (MOH), waits 30<br>seconds, resumes.<br>Confirm 2-way voice after resume.                                                                                                    | Pass                             |
| Call Transfer ( | Blind transfer)                                                                                                    |                                  |
| TELUS_TC2.7     | IP PBX phone 1 calls IP PBX phone 2<br>IP PBX phone 2 performs a blind transfer to TELUS VoIP client<br>Confirm 2-way voice after the transfer                                                                                                    | Pass                             |
| TELUS_TC2.8     | TELUS VoIP client calls IP PBX phone 1<br>IP PBX phone 1 performs a blind transfer to PSTN<br>Confirm 2-way voice after the transfer                                                                                                    | Pass                             |

| Call Transfer ( | Consult transfer)                                                                                                    |      |
|-----------------|----------------------------------------------------------------------------------------------------|------|
| TELUS_TC2.9     | IP PBX phone 1 calls IP PBX phone 2<br>IP PBX phone 2 performs a consult transfer to TELUS VoIP<br>client<br>Confirm 2-way voice after the transfer                                                                                                    | Pass |
| TELUS_TC2.10    | TELUS VoIP client calls IP PBX phone 1<br>IP PBX phone 1 performs a consult transfer to PSTN<br>Confirm 2-way voice after the transfer                                                                                                    | Pass |
| TELUS_TC2.11    | TELUS VoIP client calls IP PBX phone 1<br>IP PBX phone 1 performs a consult transfer to PSTN<br>Confirm 2-way voice after the transfer<br>Repeat the same test using SIP REFER                                                                                             | Pass |
| Call Forwardin  | ng Unconditional                                                                                                    |      |
| TELUS_TC2.12    | Configure IP PBX phone 1 to CFU to TELUS VoIP client<br>IP PBX phone 2 calls phone 1 and should CFU toTELUS VoIP<br>client<br>1. Confirm 2-way voice<br>2. Confirm phone 1 number and display at TELUS VoIP client                                                         | Pass |
| TELUS_TC2.13    | Configure IP PBX phone 1 to CFU to 647-837-0597<br>TELUS VoIP client calls phone 1 to trigger the call forwarding<br>1. Confirm 2-way voice<br>2. Press 1234# to interrupt the prompt                                                                                      | Pass |
| Voicemail       |                                                                                                    |      |
| TELUS_TC2.14    | Test with G.711. IP PBX phone 1 calls TELUS VoIP client,<br>Don't answer the call in the TELUS VoIP client; after 4 ring,<br>voicemail kick in<br>Record a message<br>Follow the prompt to play back the message<br>Follow the prompt to cancel the recording then hang up | Pass |
| Conference cal  | 1                                                                                                    |      |
| TELUS_TC2.15    | TELUS VoIP client calls IP PBX phone 1<br>IP PBX phone 1 performs a conference call with IP PBX phone<br>2<br>Confirm audio among the parties                                                                                                    | Pass |

### Mobile Test cases

| Test Number         | Test Details                                                 | Pass/Fail/NA - |
|---------------------|--------------------------------------------------------------|----------------|
|                     |                                                              | Not Applicable |
| 3. Test with TELUS  | S mobile                                                     |                |
| D : : 1 1/          |                                                              |                |
| Basic inbound/ou    | tbound call                                                  |                |
| TELUS_TC3.1         | Call from TELUS mobile client to IP PBX phone                | Pass           |
|                     | 1. Confirm 2-way voice                                       |                |
|                     | 2. Confirm the proper calling number is shown                |                |
|                     | 5. Commin the proper can display hame is shown               | -              |
| TELUS_TC3.2         | Repeat the test by setup the call with G.729. Call from IP   | Pass           |
|                     | PBX phone to TELUS mobile client                             |                |
|                     | 1. Confirm 2-way voice                                       |                |
|                     | 2. Confirm the proper call display name is shown             |                |
| <b></b>             | 5. Commin the proper can display name is shown               |                |
| Basic inbound/ou    | tbound call with privacy                                     |                |
| TELUS_TC3.3         | Call from TELUS mobile client to IP PBX phone G.711 with     | Pass           |
|                     | privacy enabled.                                             |                |
|                     | 1. Confirm 2-way voice                                       |                |
|                     | 2. Confirm the proper calling number is not shown            |                |
|                     | 3. Confirm the proper call display name is not shown         |                |
| TELUS_TC3.4         | Call from IP PBX phone G.711 to TELUS mobile client,         | Pass           |
|                     | when dialling from the IP PBX phone, use the prefix if       |                |
|                     | applicable to temporary suppress the call display            |                |
|                     | 1. Confirm 2-way voice                                       |                |
|                     | 2. Confirm the proper calling number is not shown            |                |
|                     | 3. Confirm the proper call display name is not shown         |                |
| Hold and resume     |                                                              |                |
| TELUS_TC3.5         | Call from TELUS mobile to IP PBX - after the call setup the  | Pass           |
|                     | PBX phone puts the call on-hold or (MOH), waits 30           |                |
|                     | seconds, resumes.                                            |                |
|                     | Confirm audio both way after resume.                         |                |
| TELUS_TC3.6         | Call from IP PBX to TELUS mobile - after the call setup, use | Pass           |
|                     | TELUS mobile to put the call on-hold or (MOH), waits 30      |                |
|                     | seconds, resumes.                                            |                |
|                     | Confirm 2-way voice after resume.                            |                |
| Call Transfer (Blir | id transfer)                                                 |                |
| TELUS_TC3.7         | IP PBX phone 1 calls IP PBX phone 2                          | Pass           |
|                     | IP PBX phone 2 performs a blind transfer to telus mobile     |                |
|                     | client                                                       |                |
|                     | Contirm 2-way voice after the transfer                       |                |
| TELUS_TC3.8         | TELUS mobile client calls IP PBX phone 1                     | Pass           |
|                     | IP PBX phone 1 performs a blind transfer to IP PBX phone     |                |
|                     | Confirm 2 way woise after the transfer                       |                |
| 1                   | Communizer voice after the transfer                          |                |

| TELUS_TC3.9        | TELUS mobile client calls IP PBX phone 1<br>IP PBX phone 1 performs a blind transfer to PSTN<br>Confirm 2-way voice after the transfer                                                                     | Pass |
|--------------------|----------------------------------------------------------------------------------------------------|------|
| TELUS_TC3.10       | TELUS mobile client calls IP PBX phone 1<br>IP PBX phone 1 performs a blind transfer to PSTN<br>Confirm 2-way voice after the transfer<br>Repeat the same test using SIP REFER                             | Pass |
| TELUS_TC3.11       | TELUS mobile client calls IP PBX phone 1<br>IP PBX phone 1 performs a blind transfer to Telus mobile<br>client<br>Confirm 2-way voice after the transfer                                                   | Pass |
| TELUS_TC3.12       | TELUS mobile client calls IP PBX phone 1<br>IP PBX phone 1 performs a blind transfer to Telus mobile<br>client<br>Confirm 2-way voice after the transfer<br>Repeat the same test using SIP REFER           | Pass |
| Call Transfer (Con | isult transfer)                                                                                                    |      |
| TELUS_TC3.13       | IP PBX phone 1 calls IP PBX phone 2<br>IP PBX phone 2 performs a consult transfer to Telus<br>mobile client<br>Confirm 2-way voice after the transfer                                                      | Pass |
| TELUS_TC3.14       | TELUS mobile client calls IP PBX phone 1<br>IP PBX phone 1 performs a consult transfer to IP PBX<br>phone 2<br>Confirm 2-way voice after the transfer                                                      | Pass |
| TELUS_TC3.15       | TELUS mobile client calls IP PBX phone 1<br>IP PBX phone 1 performs a consult transfer to BVoIP<br>Confirm 2-way voice after the transfer                                                                  | Pass |
| TELUS_TC3.16       | TELUS mobile client calls IP PBX phone 1<br>IP PBX phone 1 performs a consult transfer to BVoIP<br>Confirm 2-way voice after the transfer<br>Repeat the same test using SIP REFER                          | Pass |
| TELUS_TC3.17       | TELUS mobile client calls IP PBX phone 1<br>IP PBX phone 1 performs a consult transfer to another<br>Telus Mobile client<br>Confirm 2-way voice after the transfer                                         | Pass |
| TELUS_TC3.18       | TELUS mobile client calls IP PBX phone 1<br>IP PBX phone 1 performs a consult transfer to another<br>Telus Mobile client<br>Confirm 2-way voice after the transfer<br>Repeat the same test using SIP REFER | Pass |
| Call Forwarding D  | on't Answer                                                                                                    |      |

| TELUS_TC3.19      | Configure a Mobile Phone to Forward calls to a PSTN when<br>Dont Answer. Test G711<br>Mobile Phone to CFNA to PSTN Number<br>IP PBX phone 1 calls Mobile Phone and should CFNA to<br>PSTN Number<br>1. Confirm 2-way voice<br>2. Confirm phone 1 number and display at PSTN number | Pass |
|-------------------|----------------------------------------------------------------------------------------------------|------|
| Call Forwarding U | nconditional                                                                                                    |      |
| TELUS_TC3.22      | Configure IP PBX phone 1 to CFU to TELUS mobile client<br>IP PBX phone 2 calls phone 1 and should CFU toTELUS<br>mobile client<br>1. Confirm 2-way voice<br>2. Confirm phone 1 number and display at TELUS mobile<br>client                                                        | Pass |
| Voicemail         |                                                                                                    |      |
| TELUS_TC3.25      | From UMTS call PBX phone, CFB to VM or CFDA to PBX VM<br>Record a message<br>Follow the prompt to play back the message<br>Follow the prompt to cancel the recording then hang up                                                                                                  | Pass |
| Conference call   |                                                                                                    |      |
| TELUS_TC3.26      | TELUS mobile client calls IP PBX phone 1<br>IP PBX phone 1 performs a conference call with IP PBX<br>phone 2<br>Confirm audio among the parties                                                                                                    | Pass |
| TELUS_TC3.27      | TELUS mobile client calls IP PBX phone 1<br>IP PBX phone 1 performs a conference call with Telus VOIP<br>Confirm audio with mobile client and IP PBX phone                                                                                                    | Pass |
| TELUS_TC3.28      | TELUS mobile client calls IP PBX phone 1<br>IP PBX phone 1 performs a conference call with PSTN<br>Confirm audio with mobile client and IP PBX phone                                                                                                    | Pass |
| TELUS_TC3.29      | IP PBX phone 1 calls TELUS mobile client<br>client a conference call to Telus VOIP<br>Confirm audio with mobile client and IP PBX phone                                                                                                    | Pass |

| Volte | Test | cases |
|-------|------|-------|
|-------|------|-------|

| Test Number                    | Test Details                                                                                                    | Pass/Fail/NA -<br>Not Applicable |  |  |
|--------------------------------|----------------------------------------------------------------------------------------------------|----------------------------------|--|--|
| 4. Test with TELUS             | S VoLTE/IMS                                                                                                    |                                  |  |  |
| Basic inbound/ou               | tbound call                                                                                                    |                                  |  |  |
| TELUS_TC4.1                    | Repeat the test by setup the call with G.711. Call from IP<br>PBX phone to TELUS VoLTE client<br>1. Confirm 2-way voice<br>2. Confirm the proper calling number is shown<br>3. Confirm the proper call display name is shown                                                                        | Pass                             |  |  |
| Basic inbound/ou               | tbound call with privacy                                                                                                    |                                  |  |  |
| TELUS_TC4.3                    | Call from TELUS VoLTE client to IP PBX phone with<br>privacy enabled.<br>1. Confirm 2-way voice<br>2. Confirm the proper calling number is not shown<br>3. Confirm the proper call display name is not shown                                                                                        | Pass                             |  |  |
| TELUS_TC4.4                    | Call from IP PBX phone to TELUS VoLTE client, when<br>dialling from the IP PBX phone, use the prefix if<br>applicable to temporary suppress the call display<br>1. Confirm 2-way voice<br>2. Confirm the proper calling number is not shown<br>3. Confirm the proper call display name is not shown | Pass                             |  |  |
| Hold and resume                |                                                                                                    |                                  |  |  |
| TELUS_TC4.5                    | Call from TELUS VoLTE to IP PBX - after the call setup the<br>PBX phone puts the call on-hold or (MOH), waits 30<br>seconds, resumes.<br>Confirm audio both way after resume.                                                                                                    | Pass                             |  |  |
| TELUS_TC4.6                    | Call from IP PBX to TELUS VoLTE - after the call setup, use<br>TELUS VoLTE to put the call on-hold or (MOH), waits 30<br>seconds, resumes.<br>Confirm 2-way voice after resume.                                                                                                    | Pass                             |  |  |
| Call Transfer (Blind transfer) |                                                                                                    |                                  |  |  |
| TELUS_TC4.7                    | IP PBX phone 1 calls IP PBX phone 2<br>IP PBX phone 2 performs a blind transfer to telus VoLTE<br>client<br>Confirm 2-way voice after the transfer                                                                                                    | Pass                             |  |  |
| TELUS_TC4.8                    | TELUS VoLTE client calls IP PBX phone 1<br>IP PBX phone 1 performs a blind transfer to IP PBX phone<br>2<br>Confirm 2-way voice after the transfer                                                                                                    | Pass                             |  |  |

| TELUS_TC4.9                      | TELUS VoLTE client calls IP PBX phone 1<br>IP PBX phone 1 performs a blind transfer to PSTN<br>Confirm 2-way voice after the transfer                                                          | Pass |
|----------------------------------|----------------------------------------------------------------------------------------------------|------|
| TELUS_TC4.10                     | TELUS VoLTE client calls IP PBX phone 1<br>IP PBX phone 1 performs a blind transfer to PSTN<br>Confirm 2-way voice after the transfer<br>Repeat the same test using SIP REFER                  | Pass |
| TELUS_TC4.11                     | TELUS VoLTE client calls IP PBX phone 1<br>IP PBX phone 1 performs a blind transfer to TELUS Mobile<br>Confirm 2-way voice after the transfer                                                  | Pass |
| TELUS_TC4.12                     | TELUS VoLTE client calls IP PBX phone 1<br>IP PBX phone 1 performs a blind transfer to TELUS Mobile<br>Confirm 2-way voice after the transfer<br>Repeat the same test using SIP REFER          | Pass |
| TELUS_TC4.13                     | TELUS VoLTE client calls IP PBX phone 1<br>IP PBX phone 1 performs a blind transfer to Telus VoLTE<br>client<br>Confirm 2-way voice after the transfer                                         | Pass |
| TELUS_TC4.14                     | TELUS VoLTE client calls IP PBX phone 1<br>IP PBX phone 1 performs a blind transfer to Telus VoLTE<br>client<br>Confirm 2-way voice after the transfer<br>Repeat the same test using SIP REFER | Pass |
| Call Transfer (Consult transfer) |                                                                                                    |      |
| TELUS_TC4.15                     | IP PBX phone 1 calls IP PBX phone 2<br>IP PBX phone 2 performs a consult transfer to Telus<br>VoLTE client<br>Confirm 2-way voice after the transfer                                           | Pass |
| TELUS_TC4.16                     | TELUS VoLTE client calls IP PBX phone 1<br>IP PBX phone 1 performs a consult transfer to IP PBX<br>phone 2<br>Confirm 2-way voice after the transfer                                           | Pass |
| TELUS_TC4.17                     | TELUS VoLTE client calls IP PBX phone 1<br>IP PBX phone 1 performs a consult transfer to BVoIP<br>Confirm 2-way voice after the transfer                                                       | Pass |
| TELUS_TC4.18                     | TELUS VoLTE client calls IP PBX phone 1<br>IP PBX phone 1 performs a consult transfer to BVoIP<br>Confirm 2-way voice after the transfer<br>Repeat the same test using SIP REFER               | Pass |
| TELUS_TC4.19                     | TELUS VoLTE client calls IP PBX phone 1<br>IP PBX phone 1 performs a consult transfer to another<br>Telus VoLTE client<br>Confirm 2-way voice after the transfer                               | Pass |

| TELUS_TC4.20      | TELUS VoLTE client calls IP PBX phone 1<br>IP PBX phone 1 performs a consult transfer to another<br>Telus VoLTE client<br>Confirm 2-way voice after the transfer<br>Repeat the same test using SIP REFER                                                                                                    | Pass |
|-------------------|----------------------------------------------------------------------------------------------------|------|
| Call Forwarding D | on't Answer                                                                                                    |      |
| TELUS_TC4.21      | Configure a VoLTE Phone to Forward calls to a PSTN<br>when Dont Answer. Test G711<br>IP PBX phone 1 calls VoLTE Phone and should CFNA to<br>PSTN Number<br>1. Confirm 2-way voice<br>2. Confirm phone 1 number and display at PSTN number                                                                                                    | Pass |
| Voicemail         |                                                                                                    |      |
| TELUS_TC4.24      | Repeat the test by setup the call with G.711.Test with<br>Movius VM platforms. IP PBX phone 1 calls TELUS VoLTE<br>client<br>Don't answer the call in the TELUS VoLTE client; after 4<br>ring, voicemail kick in<br>Record a message<br>Follow the prompt to play back the message<br>Follow the prompt to cancel the recording then hang up | Pass |
| TELUS_TC4.25      | Repeat the test by setup the call with G.729.Test with<br>Movius VM platforms. IP PBX phone 1 calls TELUS VoLTE<br>client<br>Don't answer the call in the TELUS VoLTE client; after 4<br>ring, voicemail kick in<br>Record a message<br>Follow the prompt to play back the message<br>Follow the prompt to cancel the recording then hang up | Pass |
| Conference call   |                                                                                                    |      |
| TELUS_TC4.26      | TELUS VoLTE client calls IP PBX phone 1<br>IP PBX phone 1 performs a conference call with IP PBX<br>phone 2<br>Confirm audio among the parties                                                                                                    | Pass |
| TELUS_TC4.27      | TELUS VoLTE client calls IP PBX phone 1<br>IP PBX phone 1 performs a conference call with Telus<br>VOIP<br>Confirm audio with VoLTE client and IP PBX phone                                                                                                    | Pass |
| TELUS_TC4.28      | IP PBX phone 1 calls TELUS VoLTE client<br>client a conference call to Telus VOIP<br>Confirm audio with VoLTE client and IP PBX phone                                                                                                    | Pass |
| TELUS_TC4.29      | IP PBX phone 1 calls TELUS VoLTE client<br>client a conference call to Telus Mobile<br>Confirm audio with VoLTE client and IP PBX phone                                                                                                    | Pass |

### NGHP Test cases

| Test Number                              | Test Details                                                                                                    | Pass/Fail/NA -<br>Not Applicable |
|------------------------------------------|----------------------------------------------------------------------------------------------------|----------------------------------|
|                                          |                                                                                                    |                                  |
| 5. Test with TELUS                       | SNGHP                                                                                                    |                                  |
| Basic inbound/out                        | tbound call                                                                                                    |                                  |
| TELUS_TC5.1                              | <ul> <li>Repeat the test by setup the call with G.729. Call from IP</li> <li>PBX phone to TELUS NGHP client</li> <li>1. Confirm 2-way voice</li> <li>2. Confirm the proper calling number is shown</li> <li>3. Confirm the proper call display name is shown</li> </ul>                            | Pass                             |
| Basic inbound/outbound call with privacy |                                                                                                    |                                  |
| TELUS_TC5.2                              | <ul> <li>Call from TELUS NGHP client to IP PBX phone with privacy enabled.</li> <li>1. Confirm 2-way voice</li> <li>2. Confirm the proper calling number is not shown</li> <li>3. Confirm the proper call display name is not shown</li> </ul>                                                     | Pass                             |
| TELUS_TC5.3                              | Call from IP PBX phone to TELUS NGHP client, when<br>dialling from the IP PBX phone, use the prefix if applicable<br>to temporary suppress the call display<br>1. Confirm 2-way voice<br>2. Confirm the proper calling number is not shown<br>3. Confirm the proper call display name is not shown | Pass                             |
| Hold and resume                          |                                                                                                    |                                  |
| TELUS_TC5.4                              | Call from TELUS NGHP to IP PBX - after the call setup the<br>PBX phone puts the call on-hold or (MOH), waits 30<br>seconds, resumes.<br>Confirm audio both way after resume.                                                                                                    | Pass                             |
| TELUS_TC5.5                              | Call from IP PBX to TELUS NGHP - after the call setup, use<br>TELUS NGHP to put the call on-hold or (MOH), waits 30<br>seconds, resumes.                                                                                                    | Pass                             |
| Call Transfer (Blin                      | id transfer)                                                                                                    | 1 435                            |
| TELUS_TC5.6                              | IP PBX phone 1 calls IP PBX phone 2<br>IP PBX phone 2 performs a blind transfer to telus NGHP<br>client                                                                                                    | Page                             |
| TELUS_TC5.7                              | TELUS NGHP client calls IP PBX phone 1<br>IP PBX phone 1 performs a blind transfer to IP PBX phone<br>2<br>Confirm 2-way voice after the transfer                                                                                                    | Pass                             |
|                                          | somme may voice after the transfer                                                                                                    | - 400                            |

| TELUS_TC5.8        | TELUS NGHP client calls IP PBX phone 1<br>IP PBX phone 1 performs a blind transfer to BVoIP       |       |
|--------------------|---------------------------------------------------------------------------------------------------|-------|
|                    | Confirm 2-way voice after the transfer                                                            | Pass  |
| TELUS_TC5.9        | TELUS NGHP client calls IP PBX phone 1                                                            | 1 400 |
|                    | IP PBX phone 1 performs a blind transfer to BVoIP                                                 |       |
|                    | Confirm 2-way voice after the transfer                                                            |       |
|                    | Repeat the same test using SIP REFER                                                              | Pass  |
| TELUS_TC5.10       | TELUS NGHP client calls IP PBX phone 1                                                            |       |
|                    | Confirm 2-way voice after the transfer                                                            | Dese  |
| TELUS TC5 11       | TELUS NGHP client calls IP PBY phone 1                                                            | Pass  |
| 16605_165.11       | IP PBX phone 1 performs a blind transfer to TELUS Mobile                                          |       |
|                    | Confirm 2-way voice after the transfer                                                            |       |
|                    | Repeat the same test using SIP REFER                                                              | Pass  |
| TELUS_TC5.12       | TELUS NGHP client calls IP PBX phone 1                                                            |       |
|                    | IP PBX phone 1 performs a blind transfer to VoLTE                                                 |       |
|                    | Confirm 2-way voice after the transfer                                                            | Pass  |
| TELUS_TC5.13       | TELUS NGHP client calls IP PBX phone 1                                                            |       |
|                    | IP PBX phone 1 performs a blind transfer to VoLTE                                                 |       |
|                    | Confirm 2-way voice after the transfer                                                            | -     |
|                    | TELUC NCUD alignet calls ID DDV above 1                                                           | Pass  |
| 1ELU5_1C5.14       | I ELUS NGHP client calls IP PBX phone I<br>IP PBX phone 1 performs a blind transfer to Telus NGHP |       |
|                    | client                                                                                            |       |
|                    | Confirm 2-way voice after the transfer                                                            | Pass  |
| TELUS_TC5.15       | TELUS NGHP client calls IP PBX phone 1                                                            |       |
|                    | IP PBX phone 1 performs a blind transfer to Telus NGHP                                            |       |
|                    | client                                                                                            |       |
|                    | Confirm 2-way voice after the transfer                                                            | Dace  |
|                    | Repeat the same test using SIF KEFEK                                                              | F 855 |
| Call Transfer (Con | sult transfer)                                                                                    |       |
| TELUS_TC5.16       | IP PBX phone 1 calls IP PBX phone 2                                                               |       |
|                    | IP PBX phone 2 performs a consult transfer to Telus NGHP                                          |       |
|                    | Confirm 2-way voice after the transfer                                                            | Pass  |
| TELUS TC5 17       | TELUS NGHP client calls IP PBX phone 1                                                            | 1 855 |
| 1000_100.17        | IP PBX phone 1 performs a consult transfer to IP PBX                                              |       |
|                    | phone 2                                                                                           |       |
|                    | Confirm 2-way voice after the transfer                                                            | Pass  |
| TELUS_TC5.19       | TELUS NGHP client calls IP PBX phone 1                                                            |       |
|                    | IP PBX phone 1 performs a consult transfer to BVoIP                                               |       |
|                    | Repeat the same test using SIP REFER                                                              | Dese  |
|                    | TELUS NCUD alignst calle ID DDV phone 1                                                           | Pass  |
| 1ELUS_1U5.20       | I ELUS NGRE CHERICARS IF EDA PROFE I<br>IP PRX nhone 1 nerforms a consult transfer to TFUIS       |       |
|                    | Mobile                                                                                            |       |
|                    | Confirm 2-way voice after the transfer                                                            | Pass  |

| TELUS_TC5.21      | TELUS NGHP client calls IP PBX phone 1<br>IP PBX phone 1 performs a consult transfer to TELUS<br>Mobile                                                                                                    |      |
|-------------------|----------------------------------------------------------------------------------------------------|------|
|                   | Confirm 2-way voice after the transfer<br>Repeat the same test using SIP REFER                                                                                                    | Pass |
| TELUS_TC5.22      | TELUS NGHP client calls IP PBX phone 1<br>IP PBX phone 1 performs a consult transfer to VoLTE<br>Confirm 2-way voice after the transfer                                                                                                    | Pass |
| TELUS_TC5.24      | TELUS NGHP client calls IP PBX phone 1<br>IP PBX phone 1 performs a consult transfer to another<br>Telus NGHP client<br>Confirm 2-way voice after the transfer                                                                                                    | Pass |
| TELUS_TC5.25      | TELUS NGHP client calls IP PBX phone 1<br>IP PBX phone 1 performs a consult transfer to another<br>Telus NGHP client<br>Confirm 2-way voice after the transfer<br>Repeat the same test using SIP REFER                                                                                                    | Pass |
| Call Forwarding U | nconditional                                                                                                    |      |
| TELUS_TC5.26      | Configure a NGHP Phone to Forward calls to a PSTN<br>unconditional<br>IP PBX phone 1 calls NGHP Phone and should CFU to PSTN<br>Number<br>1. Confirm 2-way voice                                                                                                    |      |
|                   | 2. Confirm phone 1 number and display at PSTN number                                                                                                    | Pass |
| TELUS_TUS.27      | unconditional<br>IP PBX phone 1 calls NGHP Phone and should CFU<br>toVoLTE Number<br>1. Confirm 2-way voice<br>2. Confirm phone 1 number and display at PSTN number                                                                                                    | Pass |
| TELUS_TC5.28      | Configure a NGHP Phone to Forward calls to a TELUS<br>Mobile unconditional.<br>IP PBX phone 1 calls NGHP Phone and should CFU to<br>TELUS Mobile Number<br>1. Confirm 2-way voice                                                                                                    |      |
| Vaiaamail         |                                                                                                    | Pass |
|                   |                                                                                                    |      |
| TELUS_TC5.29      | Repeat the test by setup the call with G.711.Test with<br>Movius VM platforms. IP PBX phone 1 calls TELUS NGHP<br>client<br>Don't answer the call in the TELUS NGHP client; after 4<br>ring, voicemail kick in<br>Record a message<br>Follow the prompt to play back the message<br>Follow the prompt to cancel the recording then hang up | Pass |

| TELUS_TC5.30    | Repeat the test by setup the call with G.729.Test with<br>Movius VM platforms. IP PBX phone 1 calls TELUS NGHP<br>client<br>Don't answer the call in the TELUS NGHP client; after 4<br>ring, voicemail kick in<br>Record a message<br>Follow the prompt to play back the message<br>Follow the prompt to cancel the recording then hang up | Pass |
|-----------------|----------------------------------------------------------------------------------------------------|------|
| Conference call |                                                                                                    |      |
| TELUS_TC5.32    | TELUS NGHP client calls IP PBX phone 1<br>IP PBX phone 1 performs a conference call with IP PBX<br>phone 2<br>Confirm audio among the parties                                                                                                    | Pass |
| TELUS_TC5.33    | TELUS NGHP client calls IP PBX phone 1<br>IP PBX phone 1 performs a conference call with Telus<br>VOIP<br>Confirm audio with NGHP client and IP PBX phone                                                                                                    | Pass |
| TELUS_TC5.34    | TELUS NGHP client calls IP PBX phone 1<br>IP PBX phone 1 performs a conference call with VoLTE<br>Confirm audio with NGHP client and IP PBX phone                                                                                                    | Pass |
| TELUS_TC5.35    | IP PBX phone 1 calls TELUS NGHP client<br>client a conference call to Telus Mobile<br>Confirm audio with NGHP client and IP PBX phone                                                                                                    | Pass |

#### **Troubleshooting Tools**

Wireshark

Wireshark is also a network protocol analyzer which is freely downloadable from <u>www.wireshark.org.</u>

On the Oracle E-SBC

The Oracle E-SBC provides a rich set of statistical counters available from the ACLI, as well as log file output with configurable detail. The follow sections detail enabling, adjusting and accessing those interfaces.

Resetting the statistical counters, enabling logging and restarting the log files.

At the E-SBC Console:

```
SBC1# reset sipd
SBC1# notify sipd debug
SBC1#
enabled SIP Debugging
SBC1# notify all rotate-logs
```

#### Examining the log files

Note: You will FTP to the management interface of the E-SBC with the username user and user mode password (the default is "acme")

```
C:\Documents and Settings\user>ftp 192.168.1.22
Connected to 192.168.85.55.
220 SBC1 server (VxWorks 6.4) ready. User (192.168.1.22:(none)): user
331 Password required for user. Password: acme
230 User user logged in.
ftp> cd /opt/logs
250 CWD command successful. ftp> get sipmsg.log
200 PORT command successful.
150 Opening ASCII mode data connection for '/opt/logs/sipmsg.log' (3353
bytes).
226 Transfer complete.
ftp: 3447 bytes received in 0.00Seconds 3447000.00Kbytes/sec. ftp> get
log.sipd
200 PORT command successful.
150 Opening ASCII mode data connection for '/opt/logs/log.sipd' (204681
bytes).
226 Transfer complete.
ftp: 206823 bytes received in 0.11Seconds 1897.46Kbytes/sec
```

You may now examine the log files with the text editor of your choice.

### Through the Web GUI

You can also check the display results of filtered SIP session data from the Oracle Enterprise Session Border Controller, and provides traces in a common log format for local viewing or for exporting to your PC. Please check the "Monitor and Trace" section (page 145) of the Web GUI User Guide available at http://docs.oracle.com/cd/E56581\_01/index.htm

## Appendix A

#### **Full E-SBC Configuration**

filter-config name user host-route dest-network netmask gateway description local-policy from-address to-address source-realm policy-attribute next-hop realm action local-policy from-address to-address source-realm policy-attribute next-hop realm action media-manager media-policing network-interface name ip-address netmask gateway hip-ip-list icmp-address network-interface name ip-address netmask gateway dns-ip-primary dns-domain hip-ip-list icmp-address ntp-config server phy-interface name operation-type speed phy-interface name operation-type slot speed realm-config identifier network-interfaces realm-config identifier network-interfaces session-agent hostname ip-address transport-method

all 172.25.128.64 255.255.255.192 198.162.151.38 IPT-Core-SBC Core 172.25.128.75 Peer replace-uri \* Peer 172.17.10.120 Core replace-uri disabled M0 0 198.162.151.37 255.255.255.252 198.162.151.38 198.162.151.37 198.162.151.37 M10 172.17.10.169 255.255.255.0 172.17.10.254 172.17.99.41 npsi.lab 172.17.10.169 172.17.10.169 172.17.99.12 M00 Media 1000 M10 Media 1 1000 Core M10:0.4 Peer M00:0.4 172.17.10.120 172.17.10.120 StaticTCP

realm-id description ping-method ping-interval session-agent hostname ip-address realm-id description ping-interval in-manipulationid session-translation id rules-calling rules-called sip-config options sip-feature name realm require-mode-inbound require-mode-outbound sip-interface realm-id sip-port address transport-protocol sip-port address registration-caching options sip-interface realm-id sip-port address options sip-manipulation name header-rule name header-name action match-value sip-monitoring monitoring-filters snmp-community community-name ip-addresses steering-pool ip-address start-port end-port realm-id steering-pool ip-address start-port end-port realm-id system-config comm-monitor state monitor-collector address call-trace

default-gateway

Core CUCM 10.5 IPT OPTIONS;hops=0 60 172.25.128.75 172.25.128.75 Peer TELUS SIP Trunk 30 towardstrunk del9 del9 del9 max-udp-length=0 100rel Peer Pass Pass Core 172.17.10.169 TCP 172.17.10.169 enabled 100rel-interworking Peer 198.162.151.37 100rel-interworking towardstrunk DelReq Require delete 100rel public 172.17.71.8 172.18.129.145 172.18.129.141 172.18.129.144 172.18.129.154 172.17.10.169 50000 60000 Core 198.162.151.37 50000 60000 Peer enabled 172.17.100.90 enabled

172.17.100.254

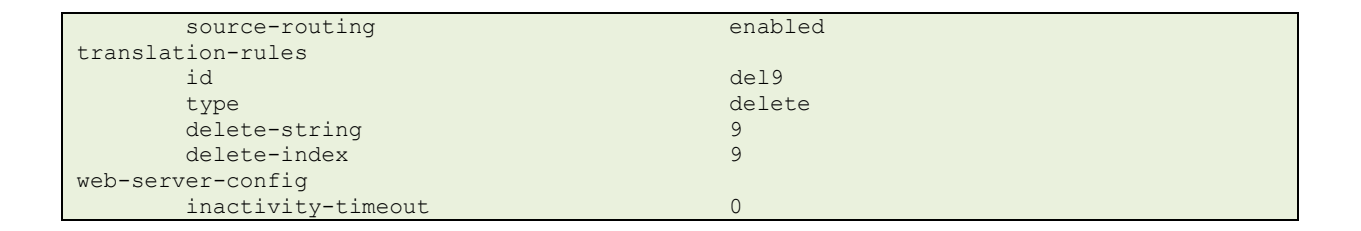

### Appendix B

### Accessing the ACLI

Access to the ACLI is provided by:

- The serial console connection;
- TELNET, which is enabled by default but may be disabled; and
- SSH.

Initial connectivity will be through the serial console port. At a minimum, this is how to configure the management (eth0) interface on the SBC.

### **ACLI Basics**

There are two password protected modes of operation within the ACLI, User mode and Superuser mode.

When you establish a connection to the SBC, the prompt for the User mode password appears. The default password is acme.

User mode consists of a restricted set of basic monitoring commands and is identified by the greater than sign (>) in the system prompt after the target name. You cannot perform configuration and maintenance from this mode.

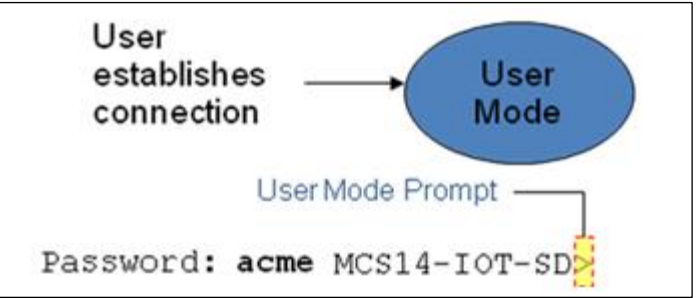

The Superuser mode allows for access to all system commands for operation, maintenance, and administration. This mode is identified by the pound sign (#) in the prompt after the target name. To enter the Superuser mode, issue the enable command in the User mode.

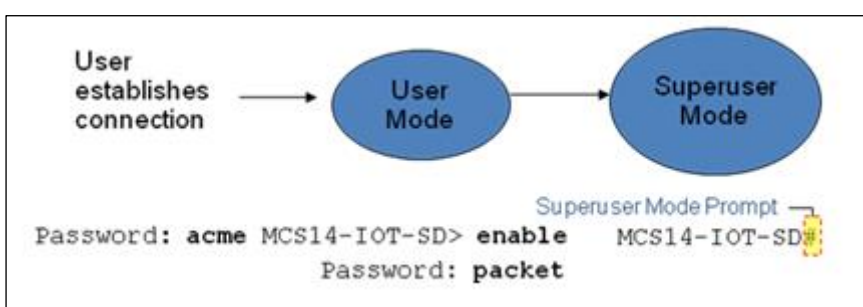

From the Superuser mode, you can perform monitoring and administrative tasks; however you cannot configure any elements. To return to User mode, issue the exit command.

You must enter the Configuration mode to configure elements. For example, you can access the configuration branches and configuration elements for signaling and media configurations. To enter the Configuration mode, issue the configure terminal command in the Superuser mode.

Configuration mode is identified by the word configure in parenthesis followed by the pound sign (#) in the prompt after the target name, for example, oraclesbc1(configure)#. To return to the Superuser mode, issue the exit command.

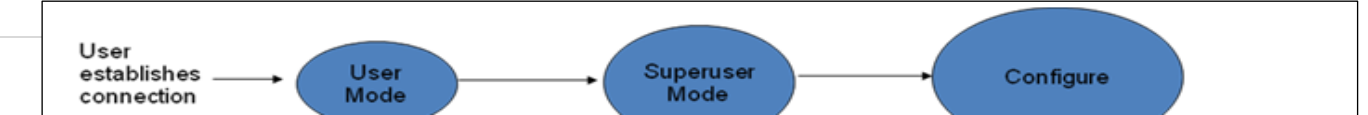

In the configuration mode, there are six configuration branches:

- bootparam;
- ntp-sync;
- media-manager;
- session-router;
- system; and
- security.

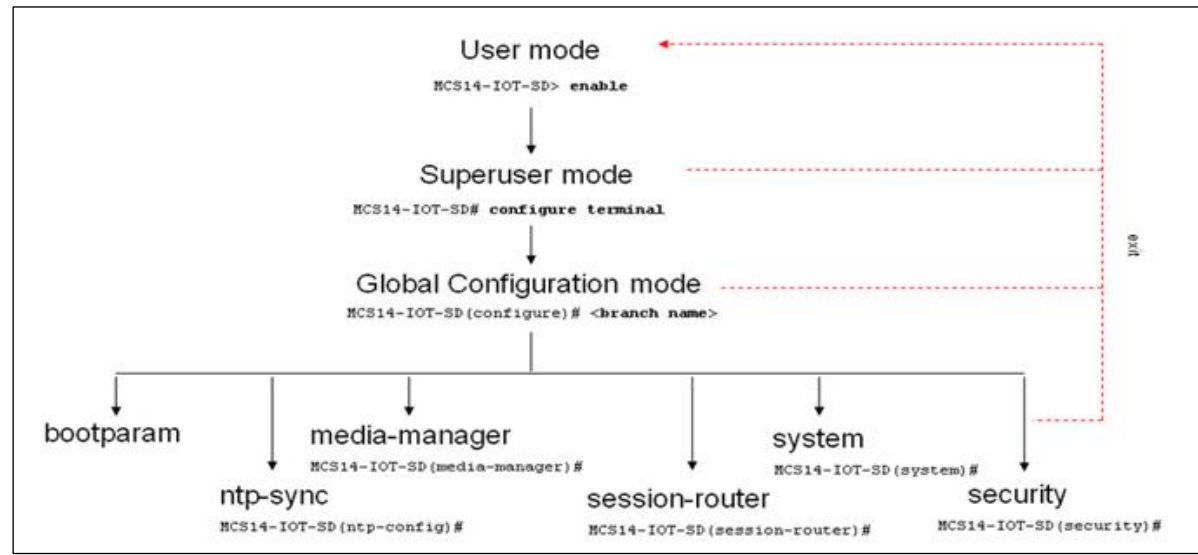

The ntp-sync and bootparams branches are flat branches (i.e., they do not have elements inside the branches). The rest of the branches have several elements under each of the branches.

The bootparam branch provides access to SBC boot parameters.

The ntp-sync branch provides access to ntp server configuration commands for synchronizing the SBC time and date.

The security branch provides access to security configuration.

The system branch provides access to basic configuration elements as system-config, snmp-community, redundancy, physical interfaces, network interfaces, etc.

The session-router branch provides access to signaling and routing related elements, including H323-config, sip-config, iwf-config, local-policy, sip-manipulation, session-agent, etc.

The media-manager branch provides access to media-related elements, including realms, steering pools, dns-config, media-manager, and so forth.

You will use media-manager, session-router, and system branches for most of your working configuration.

### **Configuration Elements**

The configuration branches contain the configuration elements. Each configurable object is referred to as an element. Each element consists of a number of configurable parameters.

Some elements are single-instance elements, meaning that there is only one of that type of the element - for example, the global system configuration and redundancy configuration.

Some elements are multiple-instance elements. There may be one or more of the elements of any given type. For example, physical and network interfaces.

Some elements (both single and multiple instance) have sub-elements. For example:

- SIP-ports are children of the sip-interface element
- peers are children of the redundancy element
- destinations are children of the peer element

### **Creating an Element**

- 1. To create a single-instance element, you go to the appropriate level in the ACLI path and enter its parameters. There is no need to specify a unique identifier property because a single-instance element is a global element and there is only one instance of this element.
- 2. When creating a multiple-instance element, you must specify a unique identifier for each instance of the element.
- 3. It is important to check the parameters of the element you are configuring before committing the changes. You do this by issuing the show command before issuing the done command. The parameters that you did not configure are filled with either default values or left empty.
- 4. On completion, you must issue the done command. The done command causes the configuration to be echoed to the screen and commits the changes to the volatile memory. It is a good idea to review this output to ensure that your configurations are correct.
- 5. Issue the exit command to exit the selected element.

Note that the configurations at this point are not permanently saved yet. If the SBC reboots, your configurations will be lost.

### **Editing an Element**

The procedure of editing an element is similar to creating an element, except that you must select the element that you will edit before editing it.

- 1. Enter the element that you will edit at the correct level of the ACLI path.
- 2. Select the element that you will edit, and view it before editing it. The select command loads the element to the volatile memory for editing. The show command allows you to view the element to ensure that it is the right one that you want to edit.
- 3. Once you are sure that the element you selected is the right one for editing, edit the parameter one by one. The new value you provide will overwrite the old value.
- 4. It is important to check the properties of the element you are configuring before committing it to the volatile memory. You do this by issuing the show command before issuing the done command.
- 5. On completion, you must issue the done command.
- 6. Issue the exit command to exit the selected element.

Note that the configurations at this point are not permanently saved yet. If the SBC reboots, your configurations will be lost.

#### **Deleting an Element**

The no command deletes an element from the configuration in editing.

To delete a single-instance element,

- 1. Enter the no command from within the path for that specific element
- 2. Issue the exit command.

To delete a multiple-instance element,

- 1. Enter the no command from within the path for that particular element. The key field prompt, such as <name>:<sub-port-id>, appears.
- 2. Use the <Enter> key to display a list of the existing configured elements.
- 3. Enter the number corresponding to the element you wish to delete.
- 4. Issue the select command to view the list of elements to confirm that the element was removed.

Note that the configuration changes at this point are not permanently saved yet. If the SBC reboots, your configurations will be lost.

#### **Configuration Versions**

At any time, three versions of the configuration can exist on the SBC: the edited configuration, the saved configuration, and the running configuration.

- The edited configuration this is the version that you are making changes to. This version of the configuration is stored in the SBC's volatile memory and will be lost on a reboot. To view the editing configuration, issue the show configuration command.
- The saved configuration on issuing the save-config command, the edited configuration is copied into the non-volatile memory on the SBC and becomes the saved configuration. Because the saved configuration has not been activated yet, the changes in the configuration will not take effect. On reboot, the last activated configuration (i.e., the last running configuration) will be loaded, not the saved configuration.
- The running configuration is the saved then activated configuration. On issuing the activate-config command, the saved configuration is copied from the non-volatile memory to the volatile memory. The saved configuration is activated and becomes the running configuration. Although most of the configurations can take effect once being activated without reboot, some configurations require a reboot for the changes to take effect. To view the running configuration, issue command show running-config.

### Saving the Configuration

The save-config command stores the edited configuration persistently.

Because the saved configuration has not been activated yet, changes in configuration will not take effect. On reboot, the last activated configuration (i.e., the last running configuration) will be loaded. At this stage, the saved configuration is different from the running configuration.

Because the saved configuration is stored in non-volatile memory, it can be accessed and activated at later time.

Upon issuing the save-config command, the SBC displays a reminder on screen stating that you must use the activate-config command if you want the configurations to be updated.

oraclesbc1 # save-config Save-Config received, processing. waiting 1200 for request to finish Request to 'SAVE-CONFIG' has Finished, Save complete Currently active and saved configurations do not match!

To sync & activate, run 'activate-config' or 'reboot activate'. oraclesbc1 #

### **Activating the Configuration**

On issuing the activate-config command, the saved configuration is copied from the non-volatile memory to the volatile memory. The saved configuration is activated and becomes the running configuration.

Some configuration changes are service affecting when activated. For these configurations, the SBC warns that the change could have an impact on service with the configuration elements that will potentially be service affecting. You may decide whether or not to continue with applying these changes immediately or to apply them at a later time.

oraclesbc1# activate-config Activate-Config received, processing. waiting 120000 for request to finish Request to 'ACTIVATE-CONFIG' has Finished, **Activate Complete** oraclesbc1#

### ORACLE

CONNECT WITH US

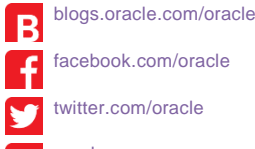

facebook.com/oracle

twitter.com/oracle

oracle.com

#### Oracle Corporation, World Headquarters Worldwide Inquiries 500 Oracle Parkway Phone: +1.650.506.7000 Redwood Shores, CA 94065, USA Fax: +1.650.506.7200

#### Integrated Cloud Applications & Platform Services

Copyright © 2016, Oracle and/or its affiliates. All rights reserved. This document is provided for information purposes only, and the contents hereof are subject to change without notice. This document is not warranted to be error-free, nor subject to any other warranties or conditions, whether expressed orally or implied in law, including implied warranties and conditions of merchantability or fitness for a particular purpose. We specifically disclaim any liability with respect to this document, and no contractual obligations are formed either directly or indirectly by this document. This document may not be reproduced or transmitted in any form or by any means, electronic or mechanical, for any purpose, without our prior written permission.

Oracle and Java are registered trademarks of Oracle and/or its affiliates. Other names may be trademarks of their respective owners

Intel and Intel Xeon are trademarks or registered trademarks of Intel Corporation. All SPARC trademarks are used under license and are trademarks or registered trademarks of SPARC International, Inc. AMD, Opteron, the AMD logo, and the AMD Opteron logo are trademarks or registered trademarks of Advanced Micro Devices. UNIX is a registered trademark of The Open Group. 0716